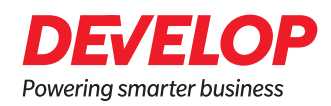

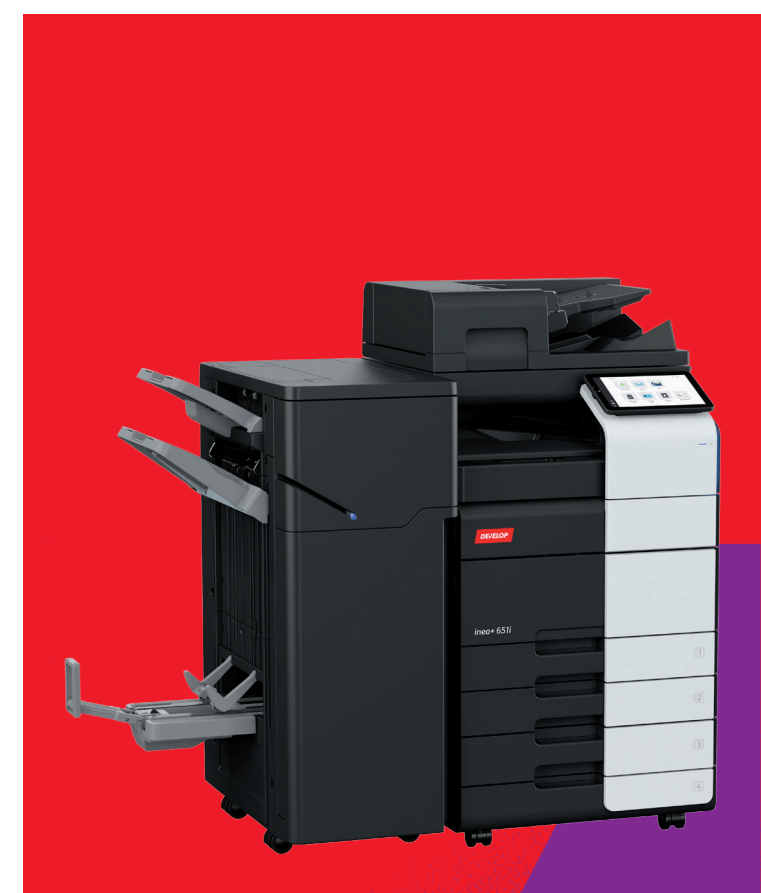

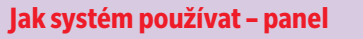

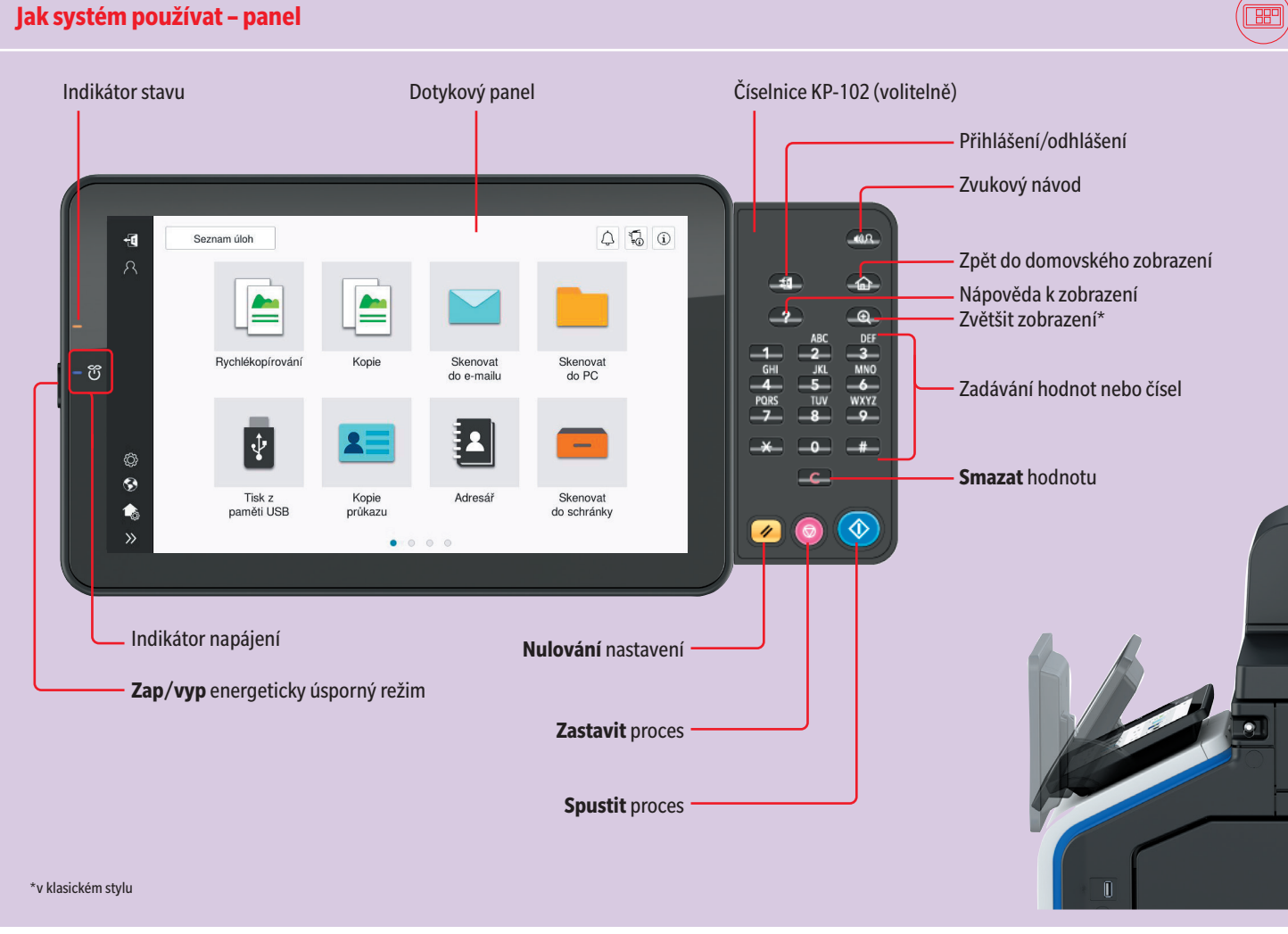

#### Dotykový panel – domovské zobrazení

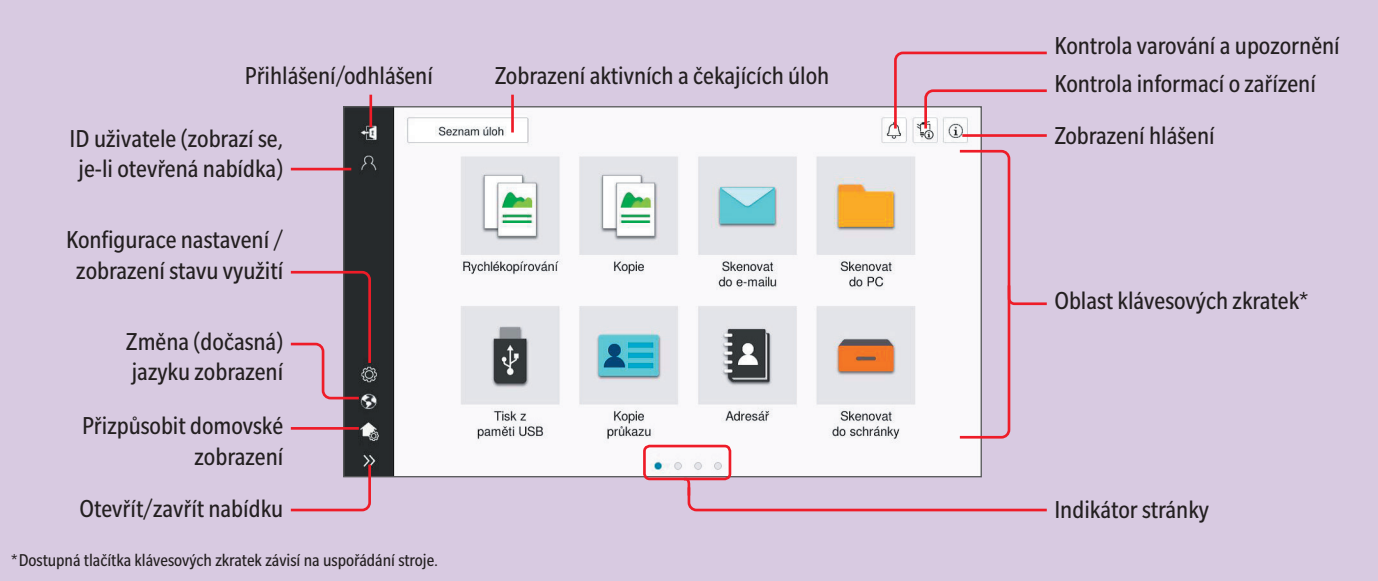

## Přehledný návod 1/4

#### Práce s dotykovým panelem\*

#### Gesta

- 1. Klepnutím vyberete nebo určíte nabídku.
- stránkami.
- 3. Potažením posouváte posuvník nebo dokument.
- 4. Přesouváním přesunete zobrazený obraz.

Zobrazení číselnice

Klepnutím na číselnou hodnotu nebo do pole

pro zadávání se zobrazí

(Pokud je systém vybaven

číselnicí KP-102, můžete ji

volitelnou hardwarovou

Přesouvání číselnice

a přetáhněte ji na jiné

Dotkněte se horní strany číselnice

číselnice.

použít.)

místo.

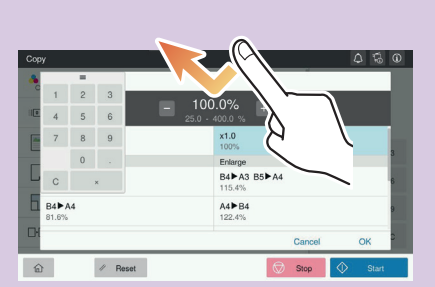

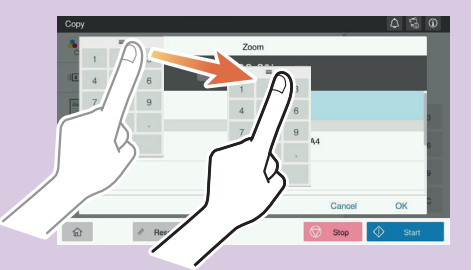

\*Dostupné dotykové funkce závisí na konkrétním zobrazení

2. Švihnutím listujete seznamy nebo

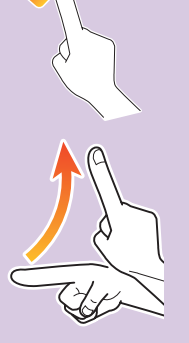

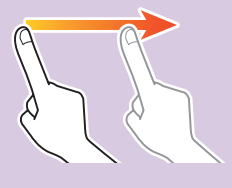

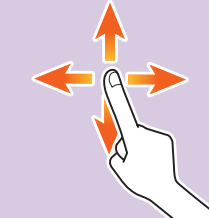

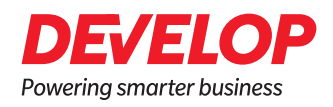

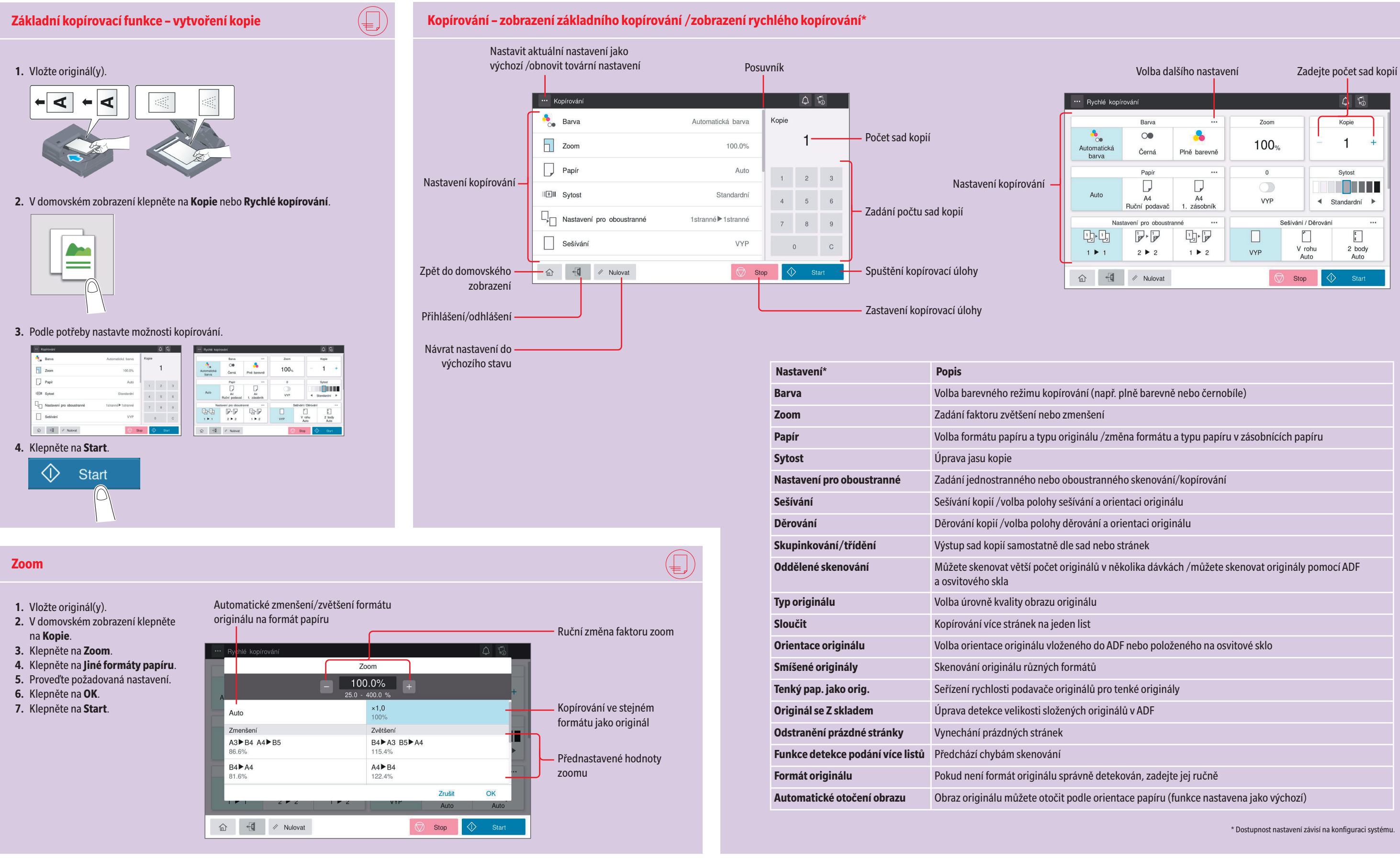

#### Přehledný návod 2/4

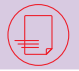

| ř. plně barevně nebo černobíle)                        |
|--------------------------------------------------------|
|                                                        |
| měna formátu a typu papíru v zásobnících papíru        |
|                                                        |
| ného skenování/kopírování                              |
| rientaci originálu                                     |
| orientaci originálu                                    |
| o stránek                                              |
| několika dávkách /můžete skenovat originály pomocí ADF |
|                                                        |
|                                                        |
|                                                        |
| ADF nebo položeného na osvitové sklo                   |
|                                                        |
| ) tenké originály                                      |
| nálů v ADF                                             |
|                                                        |
|                                                        |
| ekován, zadejte jej ručně                              |
| ntace papíru (funkce nastavena jako výchozí)           |
|                                                        |

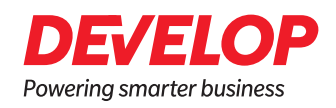

| Nastavení pro oboustranné                                                                                                    |                                                                                                    | Skenování – nastavení*                                                                                                    |                                                                                                    |
|----------------------------------------------------------------------------------------------------|----------------------------------------------------------------------------------------------------|----------------------------------------------------------------------------------------------------|----------------------------------------------------------------------------------------------------|
| <ol> <li>Vložte originál(y).</li> <li>V domovském zobrazení klepněte<br/>na Kopie.</li> <li>Klepněte na Nastavení pro<br/>oboustranné.</li> <li>Klepněte na ôž.</li> <li>Proveďte požadovaná nastavení.</li> <li>Klepněte na OK.</li> <li>Klepněte na Start.</li> </ol> | í pro oboustranné<br>iginál > Kopie<br>iginál > Kopie<br>iginál > Kopie<br>iginálu<br>ientace vazby<br>ientace originálu<br>ientace originálu vlože-<br>ného do ADF nebo položeného<br>na osvitové sklo | Zobrazení cílů skenování ve formě<br>tlačítek nebo seznamu<br>Skenovat do e-mailu      Skenovat do e-mailu      Skenovat | Nastavo<br>Barva<br>Formát<br>Rozlišen<br>Typ sou<br>Nastave<br>oboustr<br>Název d<br>Předmě<br>Oddělen<br>skenova          |
| <section-header><section-header><section-header><list-item><list-item><section-header><section-header><section-header></section-header></section-header></section-header></list-item></list-item></section-header></section-header></section-header>                    | <text></text>                                                                                                    | A Nulovat     Stop     Stop     Start     Start         | Smíšen<br>Tenký p<br>orig.<br>Originá<br>skladen<br>Odstran<br>stránky<br>Funkce<br>podání<br>Orienta<br>Typ orig<br>Sytost |
| <text><list-item><list-item><list-item></list-item></list-item></list-item></text>                                                                                                    | <image/> <image/> <image/> <image/> <image/> <image/>                                                                                                    | <ul> <li>Dostupnost nastavení závisí na konfiguraci systému.</li> <li>Odeslat data na více míst / pomocí adresáře</li> <li>1. Vložte originál(y).</li> <li>2. Klepněte na Skenovat do e-mailu, Skenovat do schránky nebo Skenovat do PC.</li> <li>3. Zvolte záložku cílů: i</li> <li>4. Zadejte dva nebo více cílů. nebo Zadejte skupinu.</li> <li>5. Klepněte na OK.</li> <li>6. Klepněte na Start. Soubor je odeslán.</li> </ul>                                                                                                    | Costrar<br>ema<br>Co<br>Co<br>Co<br>Co<br>Co<br>Co<br>Co<br>Co<br>Co<br>Co<br>Co<br>Co<br>Co                                |

# Přehledný návod 3/4

| ení*                   | Popis                                                                                                    |
|------------------------|----------------------------------------------------------------------------------------------------|
|                        | Volba barevného režimu skenování<br>(plně barevně, černobíle)                                                        |
| skenování              | Zadání formátu originálu                                                                                             |
| ní                     | Nastavení rozlišení skenování                                                                                        |
| boru                   | Zadejte typ souboru pro ukládání                                                                                     |
| ení pro<br>ranné       | Zadejte jednostranné nebo oboustranné skenování                                                                      |
| okumentu/<br>t/Ostatní | Můžete změnit název souboru, předmět e-mailu nebo<br>text zprávy.                                                    |
| né<br>ání              | Můžete skenovat větší počet originálů v několika dávkách /<br>můžete skenovat originály pomocí ADF a osvitového skla |
| é originály            | Skenování originálu různých formátů                                                                                  |
| ap. jako               | Seřízení rychlosti podavače originálů pro tenké originály                                                            |
| l se Z<br>n            | Úprava detekce velikosti složených originálů v ADF                                                                   |
| iění prázdné           | Vynechání prázdných stránek                                                                                          |
| detekce<br>více listů  | Předchází chybám skenování                                                                                           |
| ce originálu           | Zvolte orientaci originálu vloženého do ADF nebo<br>položeného na osvitové sklo                                      |
| jinálu                 | Zvolte úroveň kvality obrazu originálu                                                                               |
|                        | Můžete upravit jas skenování                                                                                         |
| iění pozadí            | Můžete upravit jas pozadí (např. u originálů s barevným<br>pozadím)                                                  |
|                        |                                                                                                    |

| ···· Skenovat do e-mailu |   | Q 🖏 🛈                                  |
|--------------------------|---|----------------------------------------|
| email03 +2               | + | Automatická barva                      |
| Q (C)                    |   | 0<br>Automatická detekce               |
| Vie Oblibené ABC PQRS    |   | Rozlišení<br>300x300dpi                |
|                          | - | Typ souboru<br>Kompaktní PDF           |
|                          |   | Nastavení pro oboustranné<br>1stranné  |
|                          |   | Název dokumentu / Předmět /<br>Ostatní |
| ☆ ✓ Nulovat              |   | Stop Start                             |
|                          |   |                                        |

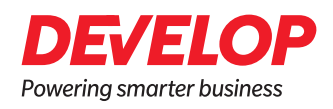

| Vyhledání cíle (adresář)                                                                                                    | Registrace cíle (adresář)                                                                                                    |     | Uložení souboru do schránky                                                                        |               |
|----------------------------------------------------------------------------------------------------|----------------------------------------------------------------------------------------------------|-----|----------------------------------------------------------------------------------------------------|---------------|
| <list-item><list-item><list-item><list-item><list-item><list-item><list-item></list-item></list-item></list-item></list-item></list-item></list-item></list-item> | <ul> <li>1. V domovském zobrazení klepněte na Nástroje.</li> <li>2. Klepněte na Nová registrace.</li> <li>3. Klepněte na Nová registrace.</li> <li>4. Zvolte typ cíle, který chcete registrovat.</li> <li>1. Trens to the state of the state of</li></ul> |     | <text><list-item><list-item><list-item><image/><image/></list-item></list-item></list-item></text> |               |
| Tisk z paměti USB                                                                                                    |                                                                                                    | (f) | Fax – odeslání faxu (přímé zadání)*                                                                |               |
| <ol> <li>Vložte originál(y).</li> <li>Zasuňte paměťové zařízení USB do portu USB.</li> </ol>                                                                      | 5. Zadejte potřebná nastavení.                                                                                                    |     | <ul> <li>1. Vložte originál(y).</li> <li> <ul> <li></li></ul></li></ul>                            | 4             |
| <ol> <li>V domovském zobrazení klepněte na Tisk z paměti USB.</li> <li>Zvolte požadovaný soubor.</li> </ol>                                                       | 6. Klepněte na Start.<br>Soubor je vytištěn.                                                                                                    |     |                                                                                                    | 5.<br>6<br>7. |

| 1 Cesta k souboru : Cessii |          |                  |
|----------------------------|----------|------------------|
| Názevsouboru               | Velikost | Datum 🔺          |
| 🔄 C450L001.JPG             | 528B     | 2210/2019 11:52  |
| 🛃 G450_012.JPG             | SIKE     | 22/10/2019 11:52 |
| 🔂 C450L0836JPG             | 618B     | 2210/2019 11:55  |
| 🔂 GASOLOISEURG             | 58KB     | 22/10/2019 11:55 |
| 🔂 C450L0646JP0             | 688B     | 2210/2019 11:56  |
| C450_0046UPG               | 578B     | 22/10/2019 11:57 |
| C450L001a.JPG              | 388B     | 2210/2019 11:59  |
| G450_005.JPG               | 5683     | 22/10/2019 12:00 |

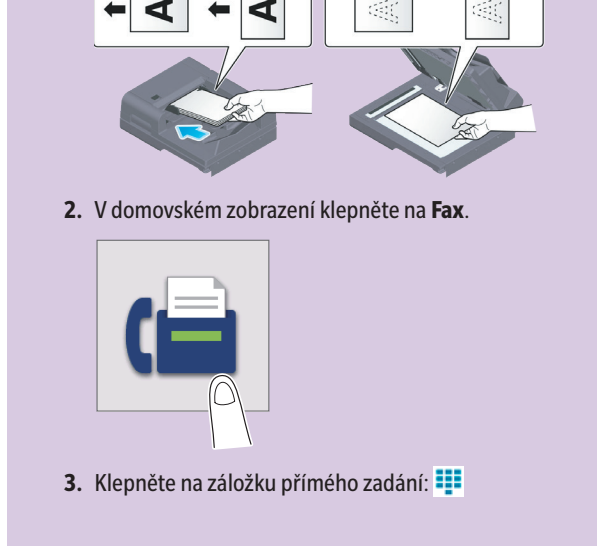

## **Přehledný návod** 4/4

#### Vytvoření schránky

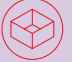

- 1. V domovském zobrazení klepněte na Nástroje.
- 2. Klepněte na Nástroje > Schránka > Seznam schránek.
- 3. Klepněte na Nová registrace.
- 4. Zadejte informace o cíli a klepněte na OK.

|                             |                                                                                                    |    | ۹      | × |
|-----------------------------|----------------------------------------------------------------------------------------------------|----|--------|---|
| < Schránka                  | Seznam schránek                                                                                                   |    |        |   |
| Seznam schränek             | Vytvořit schránku (Veřejná)                                                                                       |    |        | _ |
| Seznam systémových schránek | Schränka je funkce pro ukládání dokumentů ve stroji.<br>Dokumenty ve schránce lze používat k tisku, odeslání atd. |    |        |   |
|                             | Číslo schránky                                                                                                    |    |        |   |
|                             | Použit volné číslo                                                                                                |    |        |   |
|                             | O Zadat přímo                                                                                                    |    |        |   |
|                             | (1-99999999)                                                                                                    |    |        |   |
|                             | Název schránky                                                                                                    |    |        |   |
|                             | Přířadit heslo schránky                                                                                           |    |        |   |
|                             |                                                                                                    | ок | Zrušit |   |
| 俞                           |                                                                                                    |    |        |   |
| -                           |                                                                                                    |    |        |   |

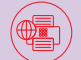

#### Zadejte faxové číslo.

| Fax            |       |        |            |              | 4 🔂 🕄                                 |
|----------------|-------|--------|------------|--------------|---------------------------------------|
|                |       |        |            | l            | Formát snímání<br>Automatická detekce |
|                | ₩ Q   | G      | (Å)        | $\mathbb{X}$ | Rozlišení<br>Jemný                    |
| с              | 0 0   | ∞      | Next Dest. | 12           | Nastavení pro oboustranné<br>1stranné |
| 1              | 2 ABC | 3 DEF  | Tónová     | -¢h          | Oddělené snímání                      |
| 4 GHI          | 5 JKL | 6 MNO  | Prodleva   |              |                                       |
| 7 PQRS         | 8 TUV | 9 WXYZ | -          |              | Tenký pap. jako orig.                 |
| *              | 0     | #      |            | Q            | Originál se Z skladem                 |
|                |       |        |            |              |                                       |
| ☆ 🖞 // Nulovat |       |        |            |              |                                       |

Klepněte na **OK**. Zadejte potřebná nastavení. Klepněte na Start.

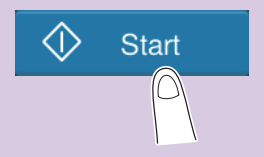

Soubor je odeslán.

\* pouze s volitelným faxem